## HOW TO ENABLE L2C AND L5 IN ARM SERIES

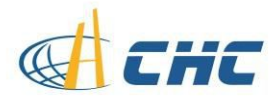

Software: Hcconfig V1.1.0.1243

| Hcconfig             | × |
|----------------------|---|
| Hcconfig-v1.1.0.1243 |   |
| Connection           |   |
| Exit                 |   |

## X91/900+ firmware: 8.35

## **Operating**:

- 1. Hook up a serial cable to receiver and PC;
- 2. Run Hcconfig and connect to the receiver in correct COM port and baud rate;

| CHC      | •                                    |
|----------|--------------------------------------|
| GNSS RTK | > .                                  |
| Port     | •                                    |
| СОМЗ     | •                                    |
| 9600 b/s | 🗸 🗹 Auto                             |
|          |                                      |
|          |                                      |
|          | GNSS RTK<br>Port<br>COM3<br>9600 b/s |

3. Go to Device Info;

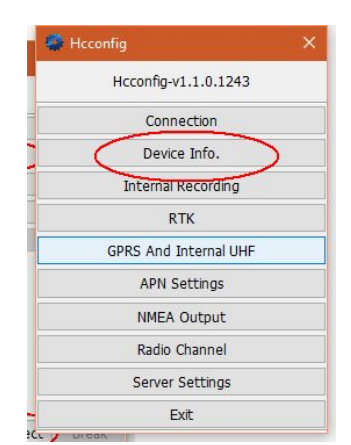

4. Click Track on the bottom of the UI then click OK to open all the frequency and channel;

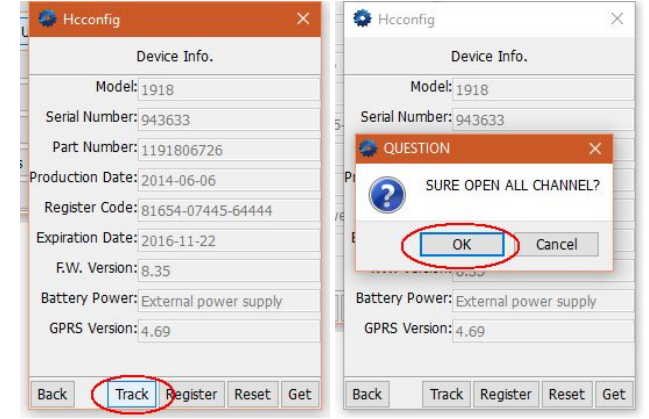

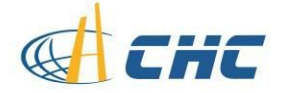

## HOW TO ENABLE L2C AND L5 IN ARM SERIES

5. Wait for 5 second until it is possible to click Back button to exit the current interface;6. Power off then power on, receiver will keep the option enable until manually disable it from the BD970 web UI.

Any other questions please send email to support@chcncav.com or contact us online via Skype. Our Skype ID is chc\_support.

Last reviewed on Oct 26, 2016.